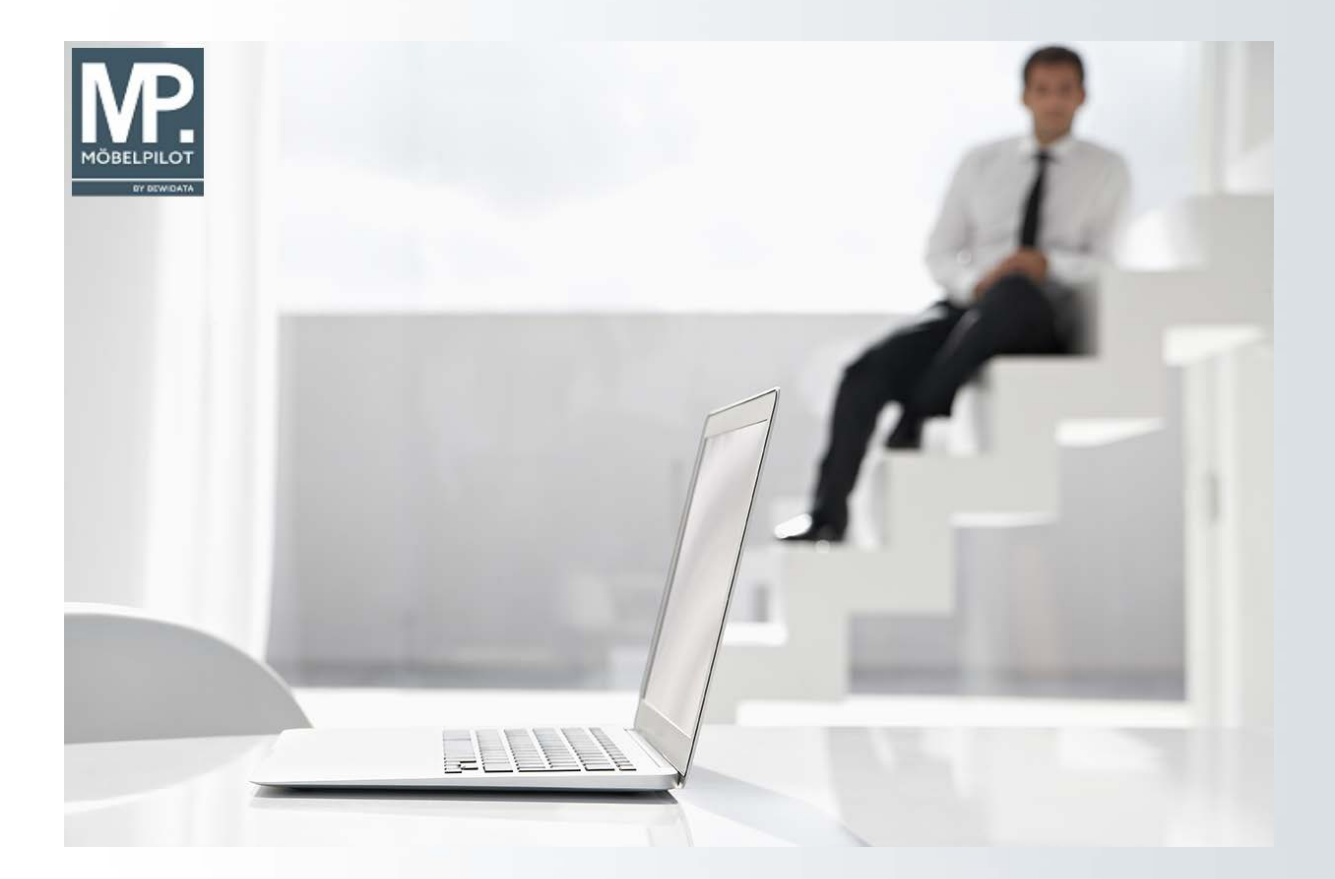

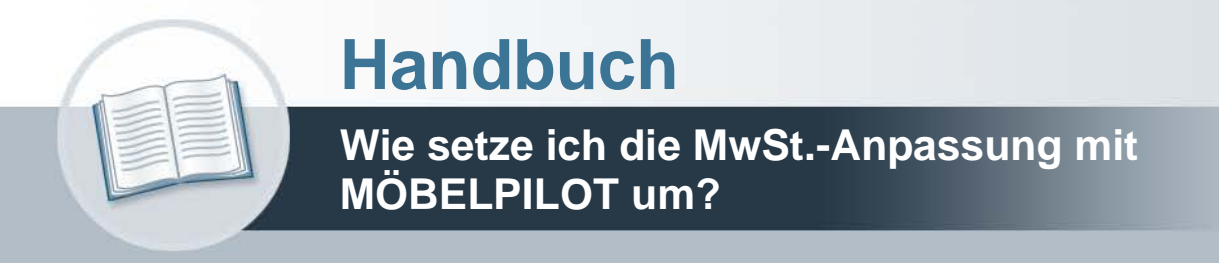

Version: 28. November 2023

# Urheberrecht und Haftung

Dieses Handbuch enthält urheberrechtlich geschützte Informationen. Ohne ausdrückliche schriftliche Genehmigung der *bewidata* Unternehmensberatung und EDV-Service GmbH, Isaac-Fulda-Allee 9, 55124 Mainz, ist es nicht gestattet, das gesamte Handbuch oder Texte daraus zu reproduzieren, zu speichern oder in irgendeiner Form zu übertragen, zu vervielfältigen oder zu verbreiten.

Die Firma *bewidata* Unternehmensberatung und EDV-Service GmbH übernimmt für den Inhalt dieses Handbuches und damit im Zusammenhang stehende geschäftliche Vorgänge keinerlei Garantie. Das gilt auch für hierin enthaltene Fehler und möglicherweise dadurch entstehende Fehlfunktionen in der Arbeit mit den hier beschriebenen Programmen. Die *bewidata* GmbH behält sich vor, ohne vorherige Ankündigung dieses Handbuch von Zeit zu Zeit auf den neuesten Stand zu bringen. Änderungen der Bildschirmmasken behalten wir uns ebenfalls vor.

**Hinweis**: Alle in diesem Handbuch abgebildeten Screenshots wurden mit einem aktuellen Webbrowser wie Google Chrome, Firefox oder Microsoft Edge erstellt. Abweichungen zu anderen Browsern behalten wir uns vor.

## Impressum

*bewidata* Unternehmensberatung und EDV-Service GmbH Isaac-Fulda-Allee 9 55124 Mainz

Telefon 06131 63920 Telefax 06131 639266

Geschäftsführer: Hans-Jürgen Röhrig - Handelsregister Mainz HRB 4285

#### Support Rufnummern

| Durchwahl 1 | Telefon 06131 639272 |
|-------------|----------------------|
| Durchwahl 2 | Telefon 06131 639226 |
| Durchwahl 3 | Telefon 06131 639227 |

| Fax:     | 06131 611618           |
|----------|------------------------|
| E-Mail:  | support@moebelpilot.de |
| Homepage | www.moebelpilot.de     |

#### Hotline Zeiten

| Montag bis Donnerstag | 9.00 – 17.30 Uhr |
|-----------------------|------------------|
| Freitag               | 9.00 – 16.30 Uhr |

# Inhaltsverzeichnis

| URHEBERRECHT UND HAFTUNG                    | 2  |
|---------------------------------------------|----|
| IMPRESSUM                                   | 2  |
| MEHRWERTSTEUERANPASSUNG IN DER SCHWEIZ 2024 | 4  |
| Vorbereitende Arbeiten                      | .5 |
| Umsetzung der Umsatzsteueränderung          | .6 |

# Mehrwertsteueranpassung in der Schweiz 2024

Ab dem 01. Januar 2024 ändert sich in der Schweiz der Normalsatz auf 8,1%, während der reduzierte Satz mit 2,6 berechnet wird.

Diese Änderung nimmt auch Einfluss auf die Warenwirtschaft. In dieser Dokumentation beschreiben wir Ihnen die erforderlichen Schritte zur Umsetzung der gesetzlichen Anforderung.

- Nutzern der Schnittstelle zur Finanzbuchhaltung raten wir, sich im Vorfeld der Umstellung mit dem Steuerberater abzustimmen.
- Wir empfehlen für die Umsatzerlöse (7,7%) neue Konten anzulegen
- Geklärt werden muss z.B. auch die Frage der Behandlung von Anzahlungsrechnungen.
   Hier ist folgendes Szenario denkbar: In 2023 wurde eine Anzahlungsrechnung erstellt und an die FiBu übergeben.
   Diese wird aber erst in 2024 auf der Schlussrechnung berücksichtigt.
- Sofern sie mit der automatischen Abgrenzungsbuchung arbeiten, müssen nach der Konvertierung und <u>vor</u> dem ersten Buchungslauf dem Steuerkennzeichen 201 bzw. 211 abweichende Erlös- bzw. Aufwandskonten zugeordnet werden.
- Überprüfen Sie bitte vor der ersten Buchung, ob die Konten- und Kostenstellenzuordnungen stimmen!!!

**Bevor** Sie die Umsatzsteueränderung zum Stichtag starten und so die Konvertierung der Daten anstoßen, müssen Sie sicherstellen, dass das für Ihre Programmversion bereitgestellte, aktuelle Patch eingespielt wurde (dieser Hinweis gilt nicht für AnwenderInnen der ASP-Lösung).

Bitte beachten Sie, dass während der Umstellung niemand im Warenwirtschaftssystem MÖBELPILOT arbeitet!

#### Vorbereitende Arbeiten

#### Arbeiten, die vor der Umstellung erledigt sein müssen:

- Alle Rechnungen der bereits in 2023 ausgelieferten Waren müssen gedruckt sein.
- Alle Warenausgänge, die das Jahr 2023 und früher betreffen, <u>müssen</u> über das Programm Bestätigen Auslieferung abgerechnet sein.

#### Nur für AnwenderInnen mit angeschlossenem Kassensystem:

Alle Kassendaten müssen komplett an **MÖBELPILOT** übertragen sein.

#### Nur für NutzerInnen der FiBu-Schnittstelle:

- Alle Anzahlungsrechnungen müssen gedruckt sein.
- Alle Aus- und Eingangsrechnungen müssen gebucht sein.
- Alle sonstigen FiBu-Daten müssen gebucht sein.

Im Bildschirmdialog müssen die oben erwähnten Punkte als abgeschlossen gekennzeichnet werden, andernfalls wird **MÖBELPILOT** einen Hinweis einblenden und die Umsetzung kann nicht gestartet werden.

Umsetzung der Umsatzsteueränderung

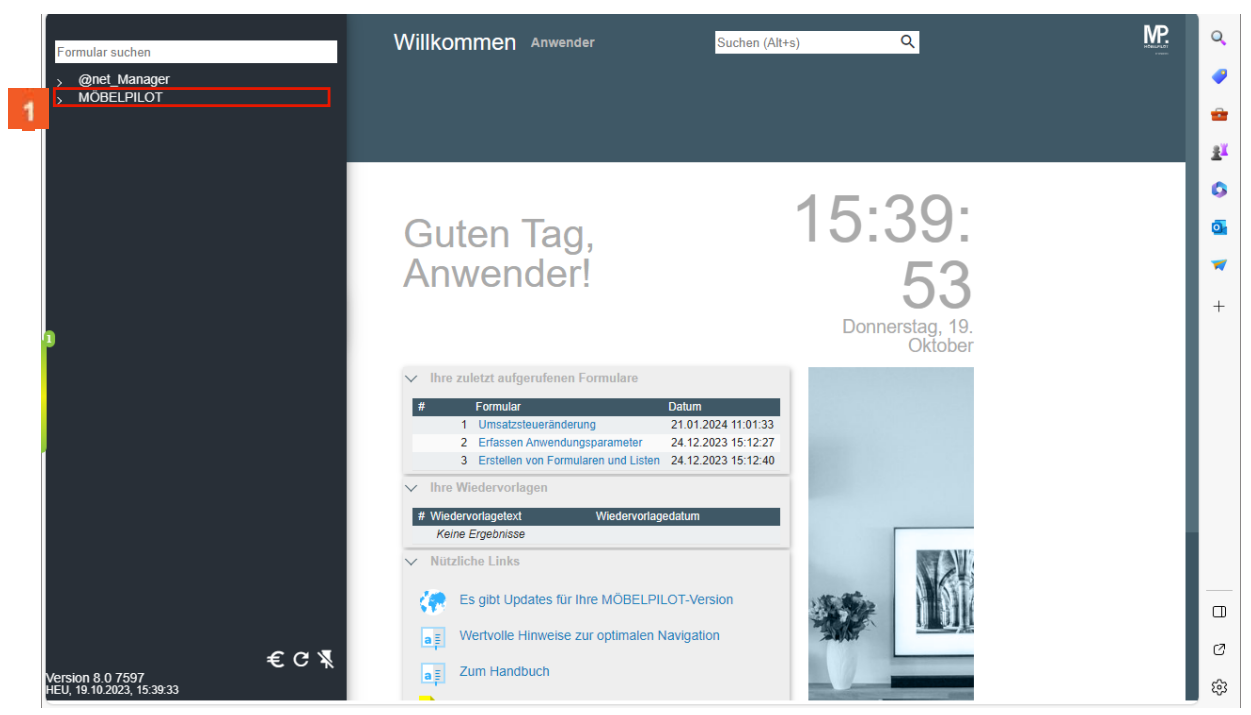

### Klicken Sie auf den Hyperlink MÖBELPILOT.

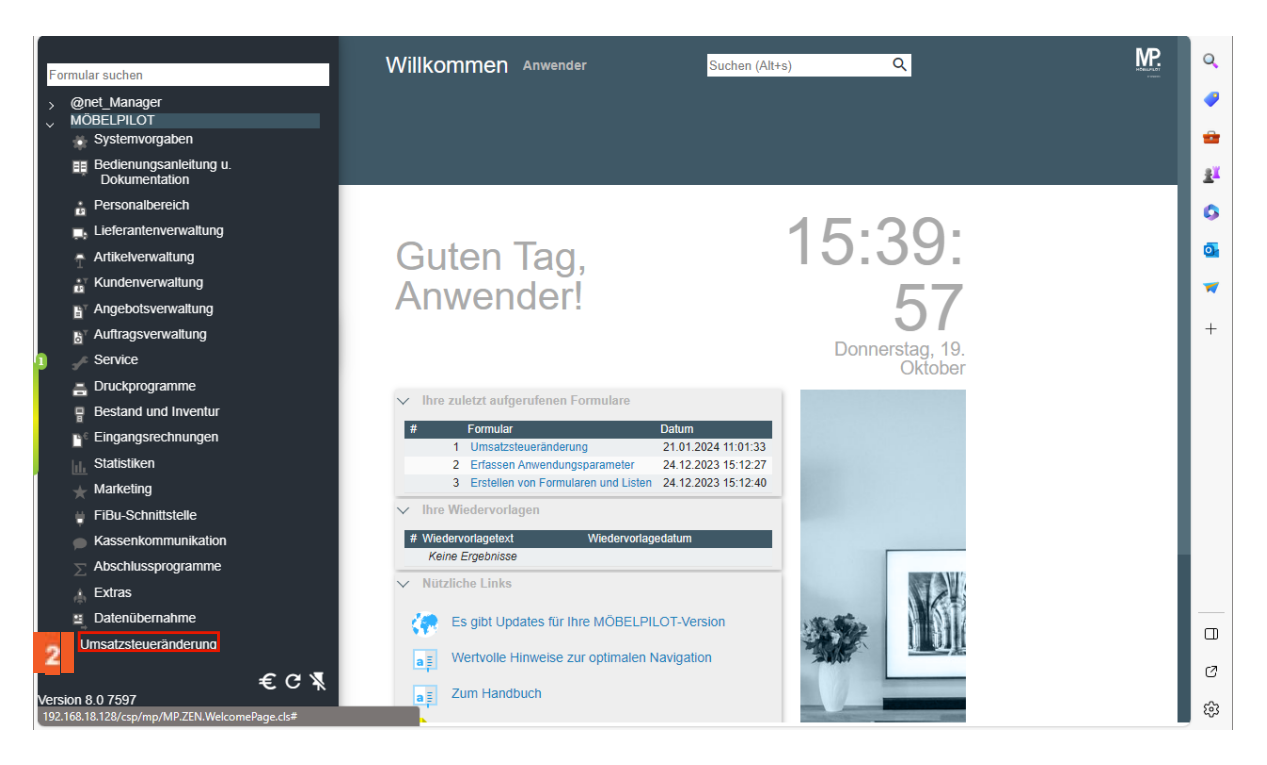

Klicken Sie auf den Hyperlink Umsatzsteueränderung.

Ð

| {navSearchForm}                                                                | Umsatzsteueränderung Anwender Suchen (Alt+s) Q                                                  | MP.              | ٩        |
|--------------------------------------------------------------------------------|-------------------------------------------------------------------------------------------------|------------------|----------|
| > @net_Manager                                                                 |                                                                                                 |                  | <b>e</b> |
| <ul> <li>MOBELPILOT</li> <li>Systemvorgaben</li> </ul>                         | · · · · · · · · · · · · · · · · · · ·                                                           | 2                | <b>•</b> |
| Bedienungsanleitung u.<br>Dokumentation                                        |                                                                                                 |                  | žĭ       |
| Personalbereich                                                                |                                                                                                 |                  |          |
| Lieferantenverwaltung                                                          | Stichtag 01.01.2024                                                                             |                  |          |
| Artikelverwaltung                                                              | >                                                                                               |                  |          |
| ar Kundenverwaltung                                                            |                                                                                                 |                  | 7        |
| B <sup>™</sup> Angebotsverwaltung                                              | Alle Rechnungen der gelieferten Ware sind g                                                     | jedruckt         |          |
| B <sup>*</sup> Auftragsverwaltung                                              | erledigt von                                                                                    | х́               | +        |
| Je Service                                                                     | >                                                                                               | _                |          |
| E Druckprogramme                                                               |                                                                                                 |                  |          |
| Bestand und Inventur                                                           | Alle Lieferungen sind in der Warenwirtschaft                                                    | bestätigt        |          |
| e <sup>©</sup> Eingangsrechnungen                                              | erledigt von                                                                                    | ~                |          |
| Statistiken                                                                    |                                                                                                 | -                |          |
| 🛨 Marketing                                                                    | /                                                                                               |                  |          |
| FiBu-Schnittstelle                                                             | Datas van Kassas sind komplett zum Mähel                                                        | Bilet übertragen |          |
| Kassenkommunikation                                                            | Daten von Kassen sind komplett zum Mober                                                        | Pliot überträgen |          |
| ∑ Abschlussprogramme                                                           | geprait von                                                                                     | •                |          |
| 🗼 Extras                                                                       | >                                                                                               |                  |          |
| 😐 Datenübernahme                                                               | Land CH - Schweiz                                                                               | ~                | _        |
| Umsatzsteueränderung                                                           |                                                                                                 |                  | L L L    |
| £CX                                                                            | > Neue Steuersätze                                                                              |                  | Ø        |
| Version 8.0 7597<br>192.168.18.128/csp/mp/BEWIDATA.ZEN.GenericAtNet.cls?Pagell | normaler U für Steuerk<br>>=INUSTUP&YKEY=66840&YTRAKT=53&YOPTION=ZUSTAND&YNUMMER=dummy25≢ V/- ✓ | V                | ŝ        |

Bitte achten Sie darauf, dass im Feld Stichtag das Datum 01.01.2014 hinterlegt ist.

Klicken Sie auf das Kontrollkästchen Alle Rechnungen der gelieferten Ware sind gedruckt.

| {navSearchForm}                                                               | Umsatzsteueränd                              | derung Anwender Suchen (Alt+s) Q                         | MP. | ۹          |
|-------------------------------------------------------------------------------|----------------------------------------------|----------------------------------------------------------|-----|------------|
| > @net_Manager                                                                |                                              |                                                          |     | -          |
| Systemvorgaben                                                                |                                              |                                                          |     | <b>•</b>   |
| Bedienungsanleitung u.<br>Dokumentation                                       |                                              |                                                          |     | <u>2</u> X |
| Bersonalbereich                                                               |                                              |                                                          |     | 0          |
| Lieferantenverwaltung                                                         | Stichtag                                     | 01.01.2024                                               |     |            |
| Artikelverwaltung                                                             | >                                            |                                                          |     |            |
| Kundenverwaltung                                                              |                                              |                                                          |     | 7          |
| Angebotsverwaltung                                                            |                                              | Alle Rechnungen der gelieferten Ware sind gedruckt       |     |            |
| <br>8 <sup>⊤</sup> Auftragsverwaltung                                         | erledigt von                                 | 4 · · · · ·                                              |     | +          |
| 1 🥜 Service                                                                   | >                                            |                                                          |     |            |
| Druckprogramme                                                                |                                              |                                                          |     |            |
| Bestand und Inventur                                                          |                                              | Alle Lieferungen sind in der Warenwirtschaft bestätigt   |     |            |
| Eingangsrechnungen                                                            | erlediat von                                 | · · · · · · · · · · · · · · · · · · ·                    |     |            |
| Statistiken                                                                   |                                              |                                                          |     |            |
| Marketing                                                                     | >                                            |                                                          |     |            |
| ☐ FiBu-Schnittstelle                                                          |                                              |                                                          |     |            |
| Kassenkommunikation                                                           |                                              | Daten von Kassen sind komplett zum MöbelPilot übertragen |     |            |
| Abschlussprogramme                                                            | geprüft von                                  | ~                                                        |     |            |
|                                                                               | >                                            |                                                          |     |            |
| Datenübernahme                                                                |                                              |                                                          |     |            |
|                                                                               | Land                                         | CH - Schweiz V                                           |     |            |
|                                                                               | > Neue Steuersätze                           |                                                          |     | Ø          |
| Version 8.0 7597<br>192.168.18.128/csp/mp/BEWIDATA.ZEN.GenericAtNet.cls?Pagel | normaler U<br>D=INUSTUP&YKEY=66840&YTRAKT=38 | für Steuerk für Steuerk                                  |     | ŝ          |

Klicken Sie im Auswahlfeld erledigt von auf die Schaltfläche Öffnen.

| {navSearchForm}                         | Umsatzsteuerä      | inderung Anwen | der Suchen (Alt+s)                             | Q                  | MP. | ٩          |
|-----------------------------------------|--------------------|----------------|------------------------------------------------|--------------------|-----|------------|
| > @net_Manager<br>↓ MÖBELPILOT          |                    | ) 🗖 ? 🗧        | Q ऺ ≪ < >                                      | > @                |     | •          |
| Systemvorgaben                          |                    |                |                                                | -                  |     | -          |
| Bedienungsanleitung u.<br>Dokumentation |                    | a <u>≡</u>     |                                                |                    |     | <u>2</u> ĭ |
| Personalbereich                         | Stichtag           |                | 01 01 2024                                     | <b>C</b>           |     | 0          |
| Lieferantenverwaltung                   | suchtag            |                | 01.01.2024                                     |                    |     | _          |
| Artikelverwaltung                       | >                  |                |                                                |                    |     |            |
| Kundenverwaltung                        |                    |                |                                                |                    |     | -          |
| <br><sup>™</sup> Angebotsverwaltung     |                    |                | Alle Rechnungen der gelieferten V              | Nare sind gedruckt |     |            |
| –<br>⊮ Auftragsverwaltung               | erledigt von       |                |                                                | ~                  |     | +          |
|                                         | >                  | 5              | AB - Andrea Buhl                               |                    |     |            |
| E Druckprogramme                        |                    | <u> </u>       | ADMIN - admin                                  |                    |     |            |
| Bestand und Inventur                    |                    |                | AG - Achim Grundmann<br>AK - Angelika Kaufmann | stätigt            |     |            |
| <br>™ Eingangsrechnungen                | erledigt von       |                | AR - Adaline Richter<br>AS - Anton Schuhmacher |                    |     |            |
| Statistiken                             |                    |                | BL - Bea Bruckmann                             |                    |     |            |
| → Marketing                             | >                  |                | CG - Charlotte Gade                            |                    |     |            |
| FiBu-Schnittstelle                      |                    |                | CR - Claudia Richter                           |                    |     |            |
| <ul> <li>Kassenkommunikation</li> </ul> |                    |                | DAN - Dana Popovici Master!                    | ot übertragen      |     |            |
| Abschlussprogramme                      | geprüft von        |                | DEMO - demo user<br>EL - Elke Linde            |                    |     |            |
| Extras                                  | >                  |                | FM - Fabian Marten                             | 1                  |     |            |
| Datenübernahme                          | Land               |                | GK - Gregor Küpper                             |                    | _   | —          |
| Umsatzsteueränderung                    | Land               |                | GO - Gabi Otten<br>HEU - Anwender              |                    |     |            |
|                                         | > Neue Steuersätze |                |                                                |                    |     | a          |
| € C ¥                                   | normaler U         | für Steuerk    | für Steuerk                                    |                    |     | Ĭ          |
| HEU, 21.11.2023, 10:15:04               | 8 10               | 1.77119 ¥      | 11 - 7 7 Vr 🗸                                  |                    |     | £3         |

Hinterlegen Sie hier, wer die Aufgabe erledigt hat.

| {navSearchForm}                         | Umsatzsteuerän     | derung Anwen | der Suchen (Alt+s)                 | Q                        | MP. | ٩          |
|-----------------------------------------|--------------------|--------------|------------------------------------|--------------------------|-----|------------|
| > @net_Manager<br>↓ MÖBELPILOT          |                    |              | Q 급 ≪ < >                          | > @                      |     | •          |
| Systemvorgaben                          |                    | <u> </u>     |                                    |                          |     | <b>*</b>   |
| Bedienungsanleitung u.<br>Dokumentation |                    | a <u></u>    |                                    |                          |     | <u>≇</u> ¥ |
| Personalbereich                         | Ctichton           |              | 04 04 2024                         | e 1                      |     | 0          |
| Lieferantenverwaltung                   | sucruag            |              | 01.01.2024                         |                          |     |            |
| Artikelverwaltung                       | >                  |              |                                    |                          |     |            |
| tr Kundenverwaltung                     |                    |              |                                    |                          |     | 7          |
| B <sup>™</sup> Angebotsverwaltung       |                    |              | Alle Rechnungen der gelieferten V  | Vare sind gedruckt       |     |            |
| a <sup>™</sup> Auftragsverwaltung       | erledigt von       |              | ADMIN - admin                      | ~                        |     | +          |
| Service                                 | >                  |              |                                    |                          |     |            |
| Druckprogramme                          |                    |              |                                    |                          |     |            |
| Bestand und Inventur                    |                    | 6            | Alle Lieferungen sind in der Warer | nwirtschaft bestätigt    |     |            |
| <br>™ Eingangsrechnungen                | erledigt von       |              |                                    | ~                        |     |            |
| Statistiken                             |                    |              |                                    |                          |     |            |
| Marketing                               | >                  |              |                                    |                          |     |            |
| ☐ FiBu-Schnittstelle                    |                    |              |                                    |                          |     |            |
| <ul> <li>Kassenkommunikation</li> </ul> |                    |              | Daten von Kassen sind komplett z   | um MöbelPilot übertragen |     |            |
| Abschlussprogramme                      | geprüft von        |              |                                    | ~                        |     |            |
| <ul> <li>Extras</li> </ul>              | >                  |              |                                    |                          |     |            |
| Datenübernahme                          | Land               |              | 011 0 L L                          |                          |     | —          |
| Umsatzsteueränderung                    | Land               |              | CH - SCHWeiz                       | Ť                        |     |            |
|                                         | > Neue Steuersätze |              |                                    |                          |     | 12         |
| Version 8.0 7597                        | normaler U         | für Steuerk  | für Steuerk                        |                          |     | ŝ          |
| 1120, 21.11.2020, 03:30:20              | 8 10               | 1.77119 ¥    | 11 _ 7 7 V/c 🗸                     |                          |     |            |

6 Klicken Sie auf das Kontrollkästchen Alle Lieferungen sind in der Warenwirtschaft bestätigt.

| {navSearchForm}                                        | Umsatzsteuerände     | Frung Anwender Suchen (Alt+s) Q                                              | MP. | ٩          |
|--------------------------------------------------------|----------------------|------------------------------------------------------------------------------|-----|------------|
| > @net_Manager                                         |                      |                                                                              |     | /          |
| <ul> <li>MOBELPILOT</li> <li>Systemvorgaben</li> </ul> | \ \   <b>       </b> |                                                                              |     | -          |
| Bedienungsanleitung u.<br>Dokumentation                |                      |                                                                              |     | <u>2</u> ľ |
| Personalbereich                                        |                      |                                                                              |     | 0          |
| Lieferantenverwaltung                                  | Stichtag             | 01.01.2024                                                                   |     |            |
| Artikelverwaltung                                      | >                    |                                                                              |     |            |
| tr Kundenverwaltung                                    |                      |                                                                              |     | 7          |
| angebotsverwaltung                                     |                      | Alle Rechnungen der gelieferten Ware sind gedruckt                           |     |            |
| B <sup>*</sup> Auftragsverwaltung                      | erledigt von         | ADMIN - admin                                                                |     | +          |
| Service                                                | >                    |                                                                              |     |            |
| Druckprogramme                                         |                      |                                                                              |     |            |
| Bestand und Inventur                                   |                      | Alle Lieferungen sind in der Warenwirtschaft bestätigt                       |     |            |
| Eingangsrechnungen                                     | erledigt von         | 7 ×                                                                          |     |            |
| Statistiken                                            |                      | · · · · · · · · · · · · · · · · · · ·                                        |     |            |
| 🚽 Marketing                                            | >                    |                                                                              |     |            |
| FiBu-Schnittstelle                                     |                      |                                                                              |     |            |
| <ul> <li>Kassenkommunikation</li> </ul>                |                      | Daten von Kassen sind komplett zum MöbelPilot übertragen                     |     |            |
| Abschlussprogramme                                     | geprüft von          | ×                                                                            |     |            |
| Extras                                                 | >                    |                                                                              |     |            |
| <ul> <li>Datenübernahme</li> </ul>                     | Land                 | CH Columbia                                                                  |     | —          |
| Umsatzsteueränderung                                   | Lanu                 | CH - Schweiz                                                                 |     |            |
|                                                        | > Neue Steuersätze   |                                                                              |     | 17         |
| € C ¥<br>Version 8.0 7597<br>HEU, 21.11.2023, 10:15:04 | normaler U<br>8 10   | für Steuerk         für Steuerk           1 - 7 7 US ×         11 - 7 7 V/ × | V   | ¢          |

Klicken Sie auf das Kombinationsfeld erledigt von.

| {navSearchForm}                               | Umsatzsteuerä      | nderung Anwender Suchen (Alt+s) Q                            | MP. | Q |
|-----------------------------------------------|--------------------|--------------------------------------------------------------|-----|---|
| > @net_Manager                                |                    | = 7 4 0 = 4 4 5 5 6                                          |     | - |
| • Systemvorgaben                              |                    |                                                              |     | - |
| Bedienungsanleitung u.<br>Dokumentation       |                    |                                                              |     | ž |
| Personalbereich                               |                    |                                                              |     | 0 |
| Lieferantenverwaltung                         | Stichtag           | 01.01.2024                                                   |     |   |
| Artikelverwaltung                             | >                  |                                                              |     |   |
| Kundenverwaltung                              |                    |                                                              |     | 7 |
| <br>B <sup>™</sup> Angebotsverwaltung         |                    | Alle Rechnungen der gelieferten Ware sind gedruckt           |     |   |
| <br>B <sup>⊤</sup> Auftragsverwaltung         | erledigt von       | ADMIN - admin                                                |     | + |
| Service                                       | >                  |                                                              |     |   |
| Druckprogramme                                |                    |                                                              |     |   |
| Bestand und Inventur                          |                    | Alle Lieferungen sind in der Warenwirtschaft bestätigt       |     |   |
| e <sup>∈</sup> Eingangsrechnungen             | erledigt von       | v                                                            |     |   |
| Statistiken                                   |                    |                                                              |     |   |
| 🐇 Marketing                                   | >                  | AB - Andrea Buhl                                             |     |   |
| ☐ FiBu-Schnittstelle                          |                    | AG - Achim Grundmann                                         |     |   |
| <ul> <li>Kassenkommunikation</li> </ul>       |                    | AK - Angelika Kaufmann pt übertragen<br>AR - Adaline Richter |     |   |
| Abschlussprogramme                            | geprüft von        | AS - Anton Schuhmacher                                       |     |   |
| ⊥ Extras                                      | >                  | BL - Bea Bruckmann<br>BLO - Britta Lorenz                    |     |   |
| Datenübernahme                                |                    | CG - Charlotte Gade                                          |     |   |
|                                               | Land               | CT - Christa Teichmann                                       |     |   |
|                                               | > Neue Steuersätze | DAN - Dana Popovici Master!<br>DEMO - demo user              |     |   |
| €С∦                                           | normales II        | EL - Elke Linde                                              |     | 6 |
| Version 8.0 7597<br>HEU, 21.11.2023, 10:15:04 | 8 10               | H - Fabian Marten<br>1 - 7 7 US V GH - Gunda Hahn            |     | ŝ |

Hinterlegen Sie hier ebenfalls, wer die Aufgabe erledigt hat.

| {navSearchForm}                         | Umsatzsteuerä      | inderung Anwende | r Suchen (Alt+s)                 | Q                         | MP. | ٩          |
|-----------------------------------------|--------------------|------------------|----------------------------------|---------------------------|-----|------------|
| > @net_Manager                          |                    | <b>•</b> • • • • |                                  | × 🔿                       |     | -          |
| Systemvorgaben                          |                    | · ×              | ~ • • • •                        | // 🤍                      |     | <b>*</b>   |
| Bedienungsanleitung u.<br>Dokumentation |                    | a                |                                  |                           |     | <u>z</u> ĭ |
| Personalbereich                         |                    |                  |                                  |                           |     | 0          |
| Lieferantenverwaltung                   | Stichtag           | (                | 01.01.2024                       |                           |     |            |
| Artikelverwaltung                       | >                  |                  |                                  |                           |     |            |
| L <sup>™</sup> Kundenverwaltung         |                    |                  | <b>v</b>                         |                           |     | 7          |
| B <sup>™</sup> Angebotsverwaltung       |                    | A                | Alle Rechnungen der gelieferten  | Ware sind gedruckt        |     |            |
| B <sup>™</sup> Auftragsverwaltung       | erledigt von       |                  | ADMIN - admin                    | ~                         |     | +          |
| Jervice                                 | >                  |                  |                                  |                           |     |            |
| Druckprogramme                          |                    |                  |                                  |                           |     |            |
| Bestand und Inventur                    |                    | A                | Alle Lieferungen sind in der War | enwirtschaft bestätigt    |     |            |
| <br>™ <sup>€</sup> Eingangsrechnungen   | erledigt von       |                  | ADMIN - admin                    | ~                         |     |            |
| Statistiken                             | -                  |                  |                                  |                           |     |            |
| Marketing                               | >                  |                  |                                  |                           |     |            |
| FiBu-Schnittstelle                      |                    | 0                |                                  |                           |     |            |
| <ul> <li>Kassenkommunikation</li> </ul> |                    | 2                | Daten von Kassen sind komplet    | zum MöbelPilot übertragen |     |            |
| Abschlussprogramme                      | geprüft von        |                  |                                  | ~                         |     |            |
| • Extras                                | >                  |                  |                                  |                           |     |            |
| Datenübernahme                          | Lond               |                  | Old Dahuala                      |                           |     | —          |
| Umsatzsteueränderung                    | Lanu               |                  | CH - Schweiz                     | Ť                         |     |            |
|                                         | > Neue Steuersätze |                  |                                  |                           |     | 12         |
| € C ¥                                   | normaler U         | für Steuerk      | für Steuerk                      |                           |     |            |
| HEU, 21.11.2023, 09:30:26               | 8 10               | 1.77119 ¥        | 11 - 7 7 V/c 🗸                   |                           |     | ŝ          |

# Sklicken Sie auf das Kontrollkästchen Daten von Kassen sind komplett zum MöbelPilot übertragen.

| {navSearchForm}                                       | Umsatzsteuerände       | erung Anwender Suchen (Alt+s) Q                         | MP. | Q          |
|-------------------------------------------------------|------------------------|---------------------------------------------------------|-----|------------|
| > @net_Manager                                        |                        | <b>■</b> 7 ← 0 <b>■</b> ≪ < > ≫ @                       |     | -          |
| Systemvorgaben                                        |                        |                                                         |     | <b>*</b>   |
| Bedienungsanleitung u.<br>Dokumentation               |                        | a                                                       |     | <u>ż</u> ľ |
| Personalbereich                                       |                        |                                                         |     | 0          |
| Lieferantenverwaltung                                 | Stichtag               | 01.01.2024                                              |     |            |
| Artikelverwaltung                                     | >                      |                                                         |     |            |
| ta Kundenverwaltung                                   |                        |                                                         |     | 7          |
| <br>∎ <sup>™</sup> Angebotsverwaltung                 |                        | Alle Rechnungen der gelieferten Ware sind gedruckt      |     |            |
| <br>8 <sup>⊤</sup> Auftragsverwaltung                 | erledigt von           | ADMIN - admin                                           |     | +          |
| <br>_≁ Service                                        | >                      |                                                         |     |            |
| Druckprogramme                                        |                        | 12                                                      |     |            |
| Bestand und Inventur                                  |                        | Alle Lieferungen sind in der Warenwirtschaft bestätigt  |     |            |
| Eingangsrechnungen                                    | erledigt von           | ADMIN - admin                                           |     |            |
| - Statistiken                                         |                        |                                                         |     |            |
| Marketing                                             | >                      |                                                         |     |            |
| ☐ FiBu-Schnittstelle                                  |                        |                                                         |     |            |
| Kassenkommunikation                                   |                        | Daten von Kassen sind komplett zum MöbelPilot übertrage | n . |            |
|                                                       | geprüft von            | 10                                                      |     |            |
|                                                       | >                      |                                                         |     |            |
| Catenübernahme                                        | í í                    |                                                         |     | _          |
|                                                       | Land                   | CH - Schweiz 🗸                                          |     |            |
| omsatzstederanderung                                  | > Neue Steuersätze     |                                                         |     |            |
| €С¥                                                   |                        |                                                         |     | 0          |
| Version 8.0 7597                                      | normaler U             | tur Steuerk                                             |     | ŝ          |
| 192.168.18.128/csp/mp/BEWIDATA.ZEN.GenericSearch.cls? | atnetform=INUSTUP 8 10 | 1 . 7 7 IIS ¥ 11 . 7 7 V/ ¥                             |     |            |

Klicken Sie auf das Kombinationsfeld geprüft von.

10

| {navSearchForm}                                        | Umsatzsteueränderung | Anwender Suchen (Alt+s) Q                                                                   | MP. C                                 | 2                |
|--------------------------------------------------------|----------------------|---------------------------------------------------------------------------------------------|---------------------------------------|------------------|
| > @net_Manager<br>V MÖBELPILOT                         | , / 🗅 👌 🥫 🦷          | ←, Q = ≪ < > ≫ @                                                                            |                                       | •                |
| Systemvorgaben                                         |                      |                                                                                             |                                       |                  |
| Bedienungsanleitung u.<br>Dokumentation                |                      |                                                                                             | ž                                     | ۲ <mark>۲</mark> |
| Personalbereich                                        | Sticktor             | 04.04.2024                                                                                  | (                                     | 0                |
| Lieferantenverwaltung                                  | sucritag             | 01.01.2024                                                                                  |                                       |                  |
| Artikelverwaltung                                      | >                    |                                                                                             |                                       | 2                |
| tundenverwaltung                                       |                      |                                                                                             | · · · · · · · · · · · · · · · · · · · | -                |
| ∎ <sup>⊤</sup> Angebotsverwaltung                      |                      | Alle Rechnungen der gelieferten Ware sind gedrückt                                          |                                       |                  |
| <br>⊌ <sup>⊤</sup> Auftragsverwaltung                  | erledigt von         | ADMIN - admin                                                                               |                                       | +                |
| <br>≁ Service                                          | >                    |                                                                                             |                                       |                  |
| Druckprogramme                                         |                      |                                                                                             |                                       |                  |
| Bestand und Inventur                                   |                      | Alle Lieferungen sind in der Warenwirtschaft bestätigt                                      |                                       |                  |
| Eingangsrechnungen                                     | erledigt von         | ADMIN - admin                                                                               |                                       |                  |
| Statistiken                                            |                      |                                                                                             |                                       |                  |
| 🚽 Marketing                                            | >                    |                                                                                             |                                       |                  |
| ☐ FiBu-Schnittstelle                                   |                      |                                                                                             |                                       |                  |
| <ul> <li>Kassenkommunikation</li> </ul>                |                      | Daten von Kassen sind komplett zum MöbelPilot übertra                                       | agen                                  |                  |
| Abschlussprogramme                                     | geprüft von          | ~                                                                                           |                                       |                  |
| Extras                                                 | >                    | AB Andrea Bubl                                                                              |                                       |                  |
| Datenübernahme                                         |                      | ADMIN - admin                                                                               | -                                     |                  |
|                                                        | Land                 | AG - Achim Grundmann<br>AK - Angelika Kaufmann                                              |                                       | I                |
|                                                        | > Neue Steuersätze   | AR - Adaline Richter                                                                        |                                       | (7)              |
| € C ¥<br>Version 8.0 7597<br>HEU, 21.11.2023, 10:15:04 | normaler U für Ste   | Uerk BL - Bea Bruckmann<br>BL - Bea Bruckmann<br>BLO - Britta Lorenz<br>CG - Charlotte Gade |                                       | ŝ                |

11

Hinterlegen Sie hier, wer die Aufgabe erledigt hat.

| {navSearchForm}                                    | Umsatzsteuerär     | nderung Anwend | der Suchen (Alt+s)              | Q                           | MP. | ٩                                                                                                    |
|----------------------------------------------------|--------------------|----------------|---------------------------------|-----------------------------|-----|----------------------------------------------------------------------------------------------------|
| > @net_Manager<br>> MOBELPILOT<br>• Systemvorgaben |                    | 7 🗧 🤋 🗧        | Q ॑ ≪ < >                       | ≫ ©                         |     | <ul> <li></li> <li></li></ul> |
| Bedienungsanleitung u.<br>Dokumentation            |                    | a≣             |                                 |                             |     | ±ĭ                                                                                                    |
| e Personalbereich                                  |                    |                |                                 |                             |     | 0                                                                                                    |
| Lieferantenverwaltung                              | Stichtag           |                | 01.01.2024                      |                             |     |                                                                                                    |
| Artikelverwaltung                                  | >                  |                |                                 |                             |     |                                                                                                    |
| Kundenverwaltung                                   |                    |                |                                 |                             |     | 7                                                                                                    |
| ∎ <sup>⊤</sup> Angebotsverwaltung                  |                    |                | Alle Rechnungen der gelieferter | n Ware sind gedruckt        |     |                                                                                                    |
| a <sup>™</sup> Auftragsverwaltung                  | erledigt von       |                | ADMIN - admin                   | ~                           |     | +                                                                                                    |
|                                                    | >                  |                |                                 |                             |     |                                                                                                    |
| Druckprogramme                                     |                    |                | E)                              |                             |     |                                                                                                    |
| Bestand und Inventur                               |                    |                | Alle Lieferungen sind in der Wa | renwirtschaft bestätigt     |     |                                                                                                    |
| -                                                  | erledigt von       |                | ADMIN - admin                   | ~                           |     |                                                                                                    |
| – Statistiken                                      |                    |                |                                 |                             |     |                                                                                                    |
| 🕌 Marketing                                        | >                  |                |                                 |                             |     |                                                                                                    |
| ☐ FiBu-Schnittstelle                               |                    |                | $\checkmark$                    |                             |     |                                                                                                    |
| Kassenkommunikation                                |                    |                | Daten von Kassen sind komplet   | t zum MöbelPilot übertragen |     |                                                                                                    |
| Abschlussprogramme                                 | geprüft von        |                | ADMIN - admin                   | ~                           |     |                                                                                                    |
| Extras                                             | >                  |                |                                 |                             |     |                                                                                                    |
| • Datenübernahme                                   |                    |                |                                 |                             |     | —                                                                                                    |
| Limsatzsteueränderung                              | Land               | 12             | CH - Schweiz                    | <u> </u>                    |     |                                                                                                    |
|                                                    | > Neue Steuersätze |                |                                 |                             |     | a                                                                                                    |
| € C ¥<br>Version 8.0 7597                          | normaler U         | für Steuerk    | für Steuerk                     |                             | V   | ŝ                                                                                                    |
| nE0, 21.11.2023, 10.13.04                          | 8 10               | 1.77119 ¥      | 11 _ 7 7 \/r 💙                  |                             |     | ~~                                                                                                    |

Wählen Sie im Feld Land den Eintrag CH-Schweiz aus.

| {navSearchForm}                          | Umsatzsteueränd          | lerung Anwen | der Suchen (Alt+s)       | Q                                  | MP. | ٩        |
|------------------------------------------|--------------------------|--------------|--------------------------|------------------------------------|-----|----------|
| > @net_Manager                           |                          | = - /        |                          |                                    |     | -        |
| Systemvorgaben                           |                          | 8 € ₹•       | Q 🔤 « (                  | . / // 🥶                           |     | <b>±</b> |
| Bedienungsanleitung u.     Dokumentation |                          | a            |                          |                                    |     | ž        |
| Personalbereich                          |                          |              | Alle Lieferungen sind in | der Warenwirtschaft bestätigt      |     | 0        |
| Lieferantenverwaltung                    | erledigt von             |              | ADMIN - admin            | ~                                  |     |          |
| T Artikelverwaltung                      | >                        |              |                          |                                    |     | •        |
| Kundenverwaltung                         | 1                        |              | -                        |                                    |     | 7        |
| B <sup>™</sup> Angebotsverwaltung        |                          |              | Daten von Kassen sind    | komplett zum MöbelPilot übertragen |     |          |
| a Auftragsverwaltung                     | geprüft von              |              | ADMIN - admin            | ~                                  |     | +        |
| Jervice                                  | 5                        |              |                          |                                    |     |          |
| Druckprogramme                           | >                        |              |                          |                                    |     |          |
| Bestand und Inventur                     | Land                     |              | CH - Schweiz             | ~                                  |     |          |
| P <sup>e</sup> Eingangsrechnungen        |                          |              |                          |                                    |     |          |
| Statistiken                              | > Neue Steuersatze       |              |                          |                                    |     |          |
| ★ Marketing                              | normaler U               | für Steuerk  | für Steuerk.             |                                    |     |          |
| 🕆 FiBu-Schnittstelle                     | 8,10                     | 1 - 7.7 US 💙 | 11 - 7.7 Vc              | ~                                  |     |          |
| Kassenkommunikation                      | ermässigter              | für Steuerk  | für Steuerk.             |                                    |     |          |
| ∑ Abschlussprogramme                     | 2,60                     | 2 - 2.5 US 💙 | 12 - 2.5 V(              | ~                                  |     |          |
| Extras                                   | Kennzeichen f ür alte St | euersätze    |                          |                                    |     |          |
| ≝_ Datenübernahme                        |                          |              |                          | 100                                | _   | _        |
| Umsatzsteueränderung                     | normal USt               | 201          | ermassigt USt            | 102                                |     | u.       |
| €CX                                      | normal vorsteuer         | 211          | ermassigte Vorsteuer     | 112                                |     | Ø        |
| Version 8.0 7597                         | normal USt               |              | FIBU-Kennzeichen         |                                    |     | ŵ        |
| HEU, 21.11.2023, 10:15:04                | MP VSt-Kennzeiche        |              | FIBU-Kennzeichen         |                                    | _   | ęs       |

Wählen Sie unter "für Steuerkennzeichen" und unter "für Steuerkennzeichen (Vorsteuer)" jeweils den bisher geltenden Steuersatz bzw. das Steuerkennzeichen aus und ersetzen Sie die Werte durch die neuen Vorgaben.

Geben Sie 8,10 im Feld normaler USt-Satz (%) ein.

Die bisherigen Steuersätze und Kennzeichen werden vom Programm automatisch in der Rubrik Kennzeichen für alte Steuersätze hinterlegt.

Drücken Sie die Taste

13

Α

Pflegen Sie nach dem gleichen Schema den ermäßigten Steuersatz 2,60 in der nächsten Zeile mit den zugehörigen Steuerkennzeichen ein

| {navSearchForm}                                      | Umsatzsteueränderung Anw                     | ender Suchen (Alt+s) Q                     | MP.      | ٩                                                                                                    |
|------------------------------------------------------|----------------------------------------------|--------------------------------------------|----------|----------------------------------------------------------------------------------------------------|
| > @net_Manager<br>MÖBELPILOT<br>Systemvorgaben       | ✓ ■ ● ● ? <                                  | - Q 💩 « < >14                              | <b>ම</b> | <ul> <li></li> <li></li> <li><!--</th--></li></ul> |
| Bedienungsanleitung u.<br>Dokumentation              |                                              |                                            |          | <u>2</u> ľ                                                                                                    |
| Personalbereich                                      | Remzerchen für alte Stedersatze              |                                            |          | 0                                                                                                    |
| Lieferantenverwaltung                                | normal USt 20                                | 01 ermässigt USt                           | 102      |                                                                                                    |
| Artikelverwaltung                                    | normal Vorsteuer 2                           | 11 ermässigte Vorsteuer                    | 112      |                                                                                                    |
| ta <sup>⊤</sup> Kundenverwaltung                     | normal USt                                   | FiBu-Kennzeichen                           | -        | 7                                                                                                    |
| angebotsverwaltung                                   | MP VSt-Kennzeiche                            | FiBu-Kennzeichen                           |          |                                                                                                    |
| B <sup>™</sup> Auftragsverwaltung                    | >                                            |                                            | _        | +                                                                                                    |
| Jervice                                              | Anzablungsrechnungen sind gedruckt           |                                            | ×        |                                                                                                    |
| E Druckprogramme                                     |                                              |                                            |          |                                                                                                    |
| Bestand und Inventur                                 | Ausgangsrechnungen sind gebucht              |                                            | ·        |                                                                                                    |
| <ul> <li>Eingangsrechnungen</li> </ul>               | Eingangsrechnungen sind gebucht              |                                            | *        |                                                                                                    |
| Statistiken                                          | Sonstige FiBu-Daten sind gebucht             |                                            | ~        |                                                                                                    |
| Marketing                                            | > Status                                     |                                            | _        |                                                                                                    |
| FiBu-Schnittstelle                                   | Zustand                                      |                                            |          |                                                                                                    |
| Kassenkommunikation                                  | Zustanu                                      |                                            |          |                                                                                                    |
| Abschlussprogramme                                   | geandert von                                 | HEU - Anwender                             | ~        |                                                                                                    |
| A Extras                                             | > Optionen                                   |                                            |          |                                                                                                    |
| Datenübernahme                                       | Umrechnung des Verkaufspreises inkl. USt     | 0 - nur bei Großhandelsaufträgen vor Rechr | 1 ¥      | _                                                                                                    |
| Umsatzsteueränderung                                 | Umrechnung nur für die Positionen mit Auftr. |                                            |          |                                                                                                    |
| 6 9 3                                                | (diese Einschränkung gilt nicht für Großhand | lelsaufträge)                              |          | Ø                                                                                                    |
| そで来<br>Version 8.0 7597<br>HEU, 21.11.2023, 09:30:26 | > Optionen für Umrechnung (Großhandelsa      | uftrag)                                    | V        | ŝ                                                                                                    |

14

Klicken Sie auf den Hyperlink Go. um den Konvertierungsprozess zu starten.

| {navSearchForm}                                                            | Umsatzsteuerän           | derung Anwend        | der Suchen (Alt+s)         | Q          | <u>MP.</u>     | ٩    |
|----------------------------------------------------------------------------|--------------------------|----------------------|----------------------------|------------|----------------|------|
| Ognet_Manager     MOBELPILOT     Systemvorgaben     Bedienungsanleitung u. |                          | ; ? ←.               | Q ॑ ≪ <                    | > » 💿      |                | •    |
| Dokumentation                                                              |                          | _                    |                            |            |                | -    |
| Personalbereich                                                            | 8,10                     | 1 - 8.1 US 💙         | 11 - 7.7 V€ ❤              |            |                | 0    |
| Lieferantenverwaltung                                                      | ermässigter              | für Steuerk          | für Steuerk                |            |                |      |
| Artikelverwaltung                                                          | 2,60                     | 2 - 2.5 US 💙         | 12 - 2.5 V( 💙              |            |                |      |
| Kundenverwaltung                                                           |                          |                      |                            |            |                | -    |
| <br>⊨⊺ Angebotsverwaltung                                                  | Kennzeichen für alte s   | steuersatze          |                            |            |                |      |
| –<br>na⊺ Auftragsverwaltung                                                | normal USt               | 201                  | ermässigt USt              | 102        |                | +    |
| Service                                                                    | normal Vorsteuer         | 211                  | ermässigte Vorsteuer       | 112        |                |      |
| = Druckprogramme                                                           | normal USt               |                      | FiBu-Kennzeichen           |            |                |      |
|                                                                            | MP VSt-Kennzeiche        |                      | FiBu-Kennzeichen           |            |                |      |
|                                                                            |                          |                      |                            |            |                |      |
| Eingangsrechnungen                                                         | >                        |                      |                            |            |                |      |
| LL Statistiken                                                             | Anzahlungsrechnungen     | sind gedruckt        | 1 - Ja                     | ~          |                |      |
| ★ Marketing                                                                | Ausgangsrechnungen sir   | nd gebucht           |                            | ~          |                |      |
| FiBu-Schnittstelle                                                         | Eingangerachnungen ein   | d gobucht            |                            | ~          |                |      |
| Kassenkommunikation                                                        | Eingangsrechnungen sin   | u gebucht            |                            | *          |                |      |
| $\sum$ Abschlussprogramme                                                  | Sonstige FiBu-Daten sind | d gebucht            |                            | ~          |                |      |
| A Extras                                                                   | > Status                 |                      |                            |            |                |      |
| Datenübernahme                                                             | Zustand                  |                      | 1 Kanuadianung gesterte    |            |                | —    |
|                                                                            | Zustanu                  |                      | i - Nonvertierung gestarte | ι <b>*</b> |                |      |
|                                                                            | geändert von             |                      | HEU - Anwender             | ~          | $\overline{1}$ | 1    |
| € С 🕺                                                                      | > Optionen               |                      |                            |            |                | 6    |
| Version 8.0 7597<br>javascriptStart0; 10:01:15                             | Umrochnung des Verkau    | fenroisos inkl. LIQt | 0                          | A-1        |                | £\$3 |

15 Klicken Sie auf den Scrollbalken und scrollen Sie bis zum Formularende.

Im Verlauf der Umsatzsteueränderung werden am Formularende, in der Rubrik **Status**, Meldungen zum aktuellen Stand der Konvertierung angezeigt:

1. Vor dem Auslösen des Prozesses:

| > Status     |          |   |
|--------------|----------|---|
| Zustand      |          | ~ |
| geändert von | Anwender | * |

#### 2. Im Verlauf des Prozesses:

| > Status     |                                        |   |
|--------------|----------------------------------------|---|
| Zustand      | 2 - Konvertierung läuft im Hintergrund | ~ |
| geändert von | Anwender                               | Y |
|              |                                        |   |

#### 3. Nach Beendigung des Prozesses:

| 9 - Fertig 🗸 🗸 |
|----------------|
| Anwender 🗸     |
| Anwender       |

Nach ca. 15 Minuten sollte der Status **Fertig** angezeigt werden. Die Umstellung ist dann abgeschlossen und Sie können das Formular verlassen.